## Using Windows XP to access our FTP server

## Getting Your FTP Settings

You will need to have your FTP settings on hand in order to use Windows XP Network Places to access our ftp server.

FTP Site: ftp://www.artisticstorydesigns.comFTP User Name: (provided once order form is submitted)FTP Password: (provided once order form is submitted)

## **Creating a Windows XP Network Place**

Once you create a network place for your Web site, you can access your Web site folders in the same way you access any of your folders in Windows.

To Create a Network Place

1. In Windows XP, select Start > My Network Places, or if you are using classic desktop it should be located on the desktop itself. Double-click it.

2. Under the "Network Tasks" sidebar, select "Add a network place." The "Add a Network Place Wizard" displays.

## 3. Click "Next."

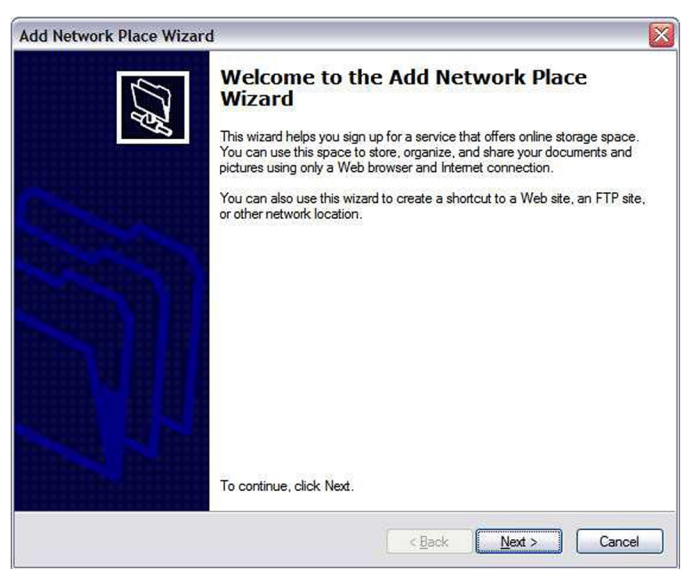

4. Select "Choose another network location" and click "Next."

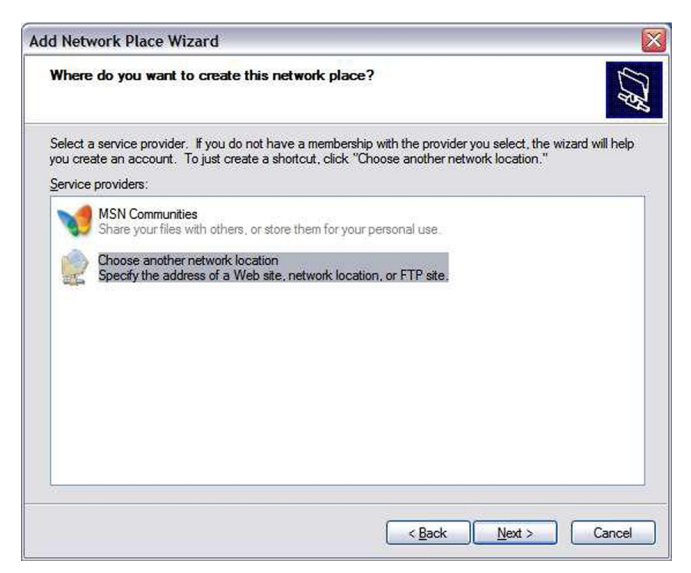

5. Enter the Internet address for the FTP site: ftp://www.artisticstorydesigns.com

| Add Network Place Wizard                                                                      |       |
|-----------------------------------------------------------------------------------------------|-------|
| What is the address of this network place?                                                    | \$D   |
| Type the address of the Web site, FTP site, or network location that this shortcut will open. |       |
| Internet or network address:                                                                  |       |
| [tp://www.artisticstorydesigns.com Browse                                                     |       |
| View some examples.                                                                           |       |
|                                                                                               |       |
|                                                                                               |       |
|                                                                                               |       |
|                                                                                               |       |
|                                                                                               |       |
|                                                                                               |       |
|                                                                                               |       |
| < <u>Back</u>                                                                                 | ancel |

6. Make sure that the "Log anonymously" option is not selected. Enter your FTP user name provided. Click "Next."

| dd Network                          | Place Wizard                                                                                      |
|-------------------------------------|---------------------------------------------------------------------------------------------------|
| U <mark>ser Name</mark><br>Some sit | and Password<br>es require you to specify a password and user name.                               |
| Most FTP ser<br>anonymously         | vers allow users to log on anonymously with limited access to the server. Do you want to log on ? |
| Log on ar                           | onymously                                                                                         |
| <u>U</u> ser name:                  |                                                                                                   |
|                                     |                                                                                                   |
|                                     |                                                                                                   |

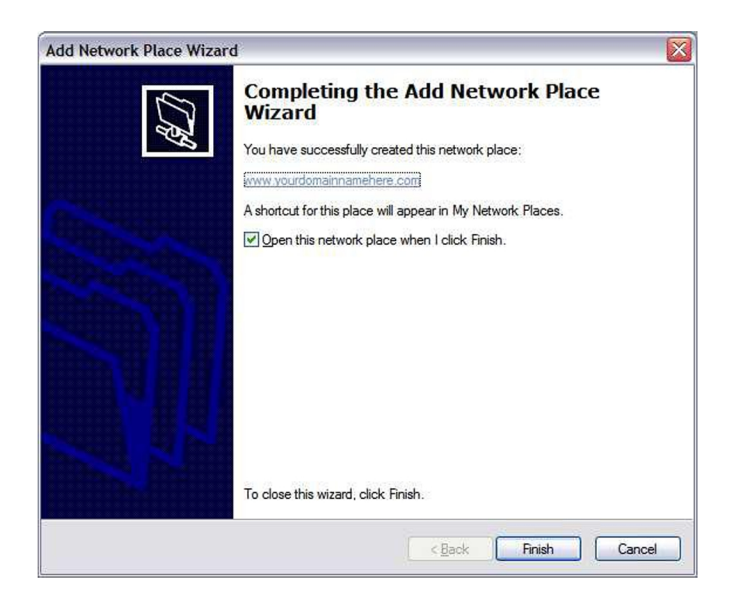

8. Click "Finish."

After you click "Finish," your network place opens in a new window, and the "Log On As" window displays. Enter your FTP password and click "Log On."

You can open your network place at anytime by selecting Start > My Network Places and clicking on the artisticstorydesigns ftp name.

You can simply drag your folder to the networks' site once are connected to the ftp server.